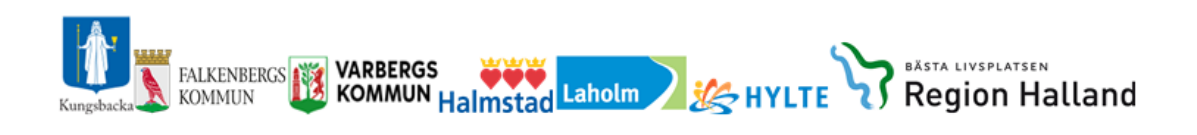

# Lifecare

# Manual Utskrivningsplanering för psykiatrisk tvångsvård och ÖPT/ÖRV

psykiatrisk öppenvård

Version 2020-06-16

#### Innehåll

| 1.         | Allmän information om Lifecare                                                                                         | 2         |
|------------|----------------------------------------------------------------------------------------------------|-----------|
| 2.         | Inloggning                                                                                                    | 3         |
| 3.         | Menysida i Lifecare                                                                                                    | 4         |
| 4.         | Information om Patient                                                                                                 | 5         |
| 5.         | Kvittera inskrivningsmeddelande                                                                                        | 6         |
| 6.         | Vårdbegäran                                                                                                    | 7         |
| 7.         | Inneliggande patienter SPU                                                                                             | 7         |
| 8.         | Bekräfta Fast vårdkontakt                                                                                              | 7         |
| 9.         | Kvittera kallelsen till vårdplan (kallelse till vårdplanering enl. §)                                                  | 8         |
| 10.        | Kommunen bokar in datum och tid för vårdplaneringsmötet som sedan syns i kalendern                                     | 9         |
| 11.        | Dokumentera i vårdplanen                                                                                               | 9         |
| 12.        | Utskrift av Vårdplanen                                                                                                 | 13        |
| 13.        | Meddelande om utskrivningsklar                                                                                         | 13        |
| 14.        | Meddelande "Utskrivningsklar Återtagen"                                                                                | 13        |
| 15.        | Visa avdelningsbyten, visa händelser under vårdflödet                                                                  | 14        |
| 16.        | Kvittera utskrivningsmeddelandet                                                                                       | 14        |
| 17.        | Kvittera meddelande inskrivning psykiatrisk öppenvård, ÖPT/ÖRV                                                         | 14        |
| 18.        | Patienten är nu inskriven i öppen psykiatrisk tvångsvård eller öppen rättspsykiatrisk vård                             | 14        |
| 19.        | ÖPT/ÖRV patient behöver vårdas i slutenvården (återintagen i slutenvård)                                               | 15        |
| 20.        | Patienten ska skrivas ut "lämnas tillbaka" till psykiatrisk öppenvård                                                  | 15        |
| 21.<br>Två | Patientens pågående ÖPT/ÖRV flöde behöver avbrytas under slutenvårdstillfället och ett n<br>ngsvårds flöde ska startas | ytt<br>15 |
| 22.        | Öppenvården kallar till "Uppföljning" i ÖPT/ÖRV                                                                        | 16        |
| 23.        | Dokumentation i uppföljningen ÖPT/ÖRV                                                                                  | 16        |
| 24.        | Kalla till en ytterligare uppföljning                                                                                  | 19        |
| 25.        | Utskrivning från ÖPT/ÖRV                                                                                               | 20        |
| 26.        | Gamla processer finns i valet Tidigare Processer                                                                       | 20        |
|            |                                                                                                    |           |

#### 1. Allmän information om Lifecare

Lifecare är ett webbaserat IT-stöd för Samordnad planering mellan slutenvård, närsjukvård, psykiatrisk öppenvård och Hallands kommuner.

#### Vårdenheter och medarbetaruppdrag

Lifecare Samordnad planering är ett webbaserat system som bygger på att du som användare måste vara behörig genom ett medarbetaruppdrag för att kunna logga in och använda Lifecare. Medarbetaruppdragen är kopplade till vårdenheter och innehåller en inre sekretessgräns för att säkerställa patienternas säkerhet. Nedan beskrivs de olika begreppen.

#### Medarbetaruppdrag

Medarbetaruppdraget styr vilken vårdenhet du är behörig att arbeta mot och vilka behörigheter du har inom det specifika medarbetaruppdraget. Ett medarbetaruppdrag är endast kopplat mot en vårdenhet.

#### Vårdenhet

En vårdenhet är en betäckning för en enhet som är ett inre sekretessområde. Detta innebär att information om patienter och meddelanden rörande patienter som har en tillhörighet inom en vårdenhet inte kan ses av personal som inte har ett medarbetaruppdrag att arbeta mot den vårdenheten. Som personal kan du ha flera medarbetaruppdrag för att kunna arbeta mot flera vårdenheter.

#### Avdelning

En vårdenhet kan innehålla flera avdelningar. Du kan bara vara inloggad mot en avdelning åt gången.

#### Lifecare har loggningsfunktion och detta sker av utsedd person på din enhet.

#### Inloggning i Lifecare sker med SITS-kort

#### Byte av uppdrag och avdelning

För att byta uppdrag eller avdelning så klickar du på nedåtpilen jämte ditt namn längst upp till höger. Då får du fram information om vilket uppdrag och vilken avdelning du för tillfället är inloggad mot. Du har även möjlighet att välja att byta uppdrag eller ändra avdelning samt att logga ut.

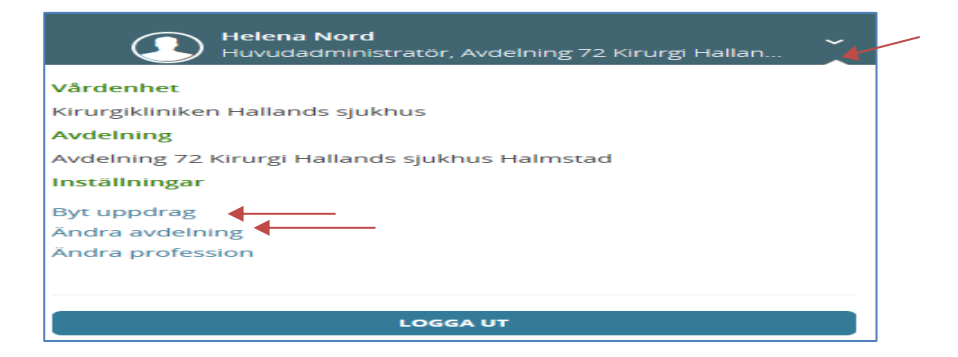

#### 2. Inloggning

#### Inloggningslänk till Lifecare

https://regionhalland.service.tieto.com/

#### **Inloggning i Lifecare**

- Inloggning kräver att du har ett SITHS-kort
- Skriv in din Legitimeringskod

#### Ställ in rätt profession

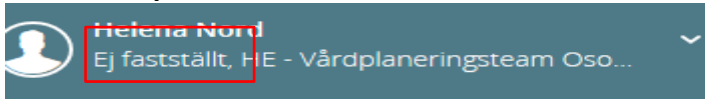

Första gången du som legitimerad personal loggar in i Lifecare är professionen okänd, det står "Ej fastställt". Du måste ställa in rätt profession. Det gör du genom att klicka på nedåtpilen jämte ditt namn längst upp till höger. Då får du fram information om vilket uppdrag och vilken avdelning du för tillfället är inloggad mot. Du väljer här att ändra profession och ställ sedan in korrekt profession i rullistan och klick på att ändra. **Legitimerad personal måste tänka på att ställa in professionen på varje medarbetaruppdrag de loggar in med.** 

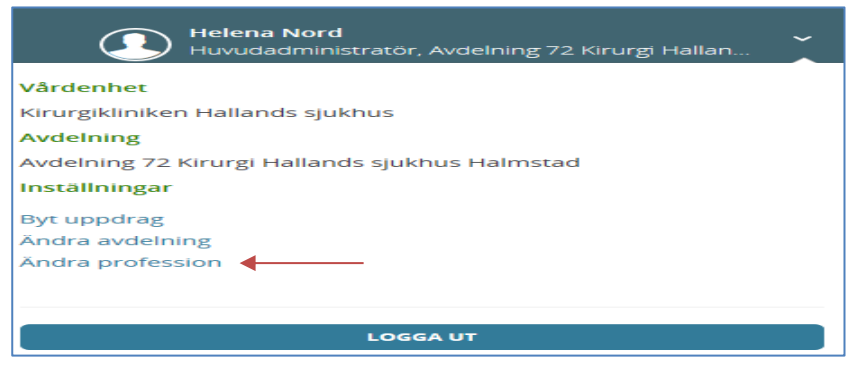

Du som inte är legitimerad och ditt uppdrag är skapat direkt i Lifecare där står redan profession angivet

#### Vid utloggning

När du loggar ut från Lifecare ska du klicka på knappen Logga ut och stänga ner hela webbläsaren innan du tar ut ditt SITHS-kort ur kortläsaren eller den bärbara datorn.

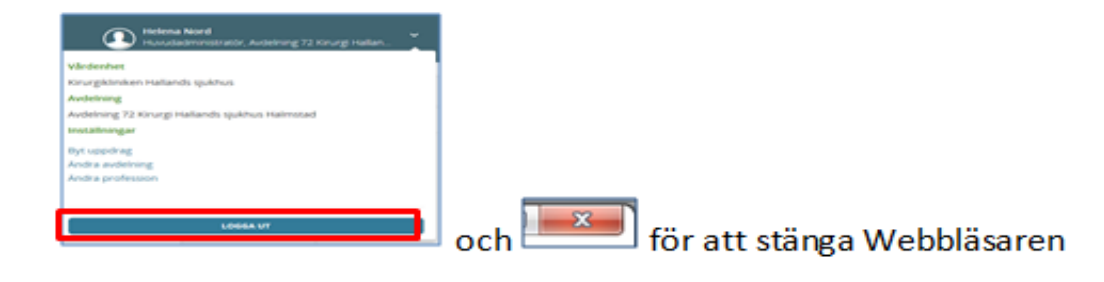

### Lifecare Tvångs-/rättspsykiatrisk vård Samordnad vård planering (SVP)

För att se och kunna arbeta i Lifecare med ÖPT/ÖRV-flödet krävs särskild behörighet.

#### 3. Menysida i Lifecare

| Sa                                       | fecare<br>mordnad planering                                                                                                    |                                                                              |                                                                                                    |                                                                              | Helena Nord<br>Huvudadminist                              |                        | iatri Varberg         |
|------------------------------------------|----------------------------------------------------------------------------------------------------|------------------------------------------------------------------------------|----------------------------------------------------------------------------------------------------|------------------------------------------------------------------------------|-----------------------------------------------------------|------------------------|-----------------------|
| 0 11 g D 🚠 🕽 🚇                           | Meddelanden       0     nya meddelanden       Personer     1       1     inneliggande patienter SPU (ny)       2     inneliggande patienter SVP       2     aktuella patienter SVP       2     aktuella patienter enligt OPT/ORV       0     pågående SIP | C > JUNI 2018<br>W Man 11/6<br>14-09<br>Venplaneningsmitter<br>19-0 1010/010 | Tis 1 Färgkoder möten<br>Prins 1 Färgkoder möten<br>Prins 2 Färgkoder möten<br>Prins 2 Färgkoder möten<br>Prins 2 Färgkoder möten | Tor 14/6<br>15:00<br>SIP-utskriningsmöte<br>Svensson<br>På sjukhna<br>evd 21 | Fargkoder moten Fre 15/6 Planered uppfolying Sver Svereas | Idag månad<br>Lör 16/6 | vecka dag<br>Sön 17/6 |
| 19 19 19 19 19 19 19 19 19 19 19 19 19 1 | Att gora<br>O aktiviturer att utfora<br>Sök patient +                                                                                                    |                                                                              |                                                                                                    |                                                                              |                                                           |                        |                       |
| ?<br>                                    | Senass patienter<br>Anders Anderson, 19230101-0101<br>Flip Fransk, 1990006-5485<br>Bio K, 1932121-56672<br>Eva Am, 19501212-1212<br>Märta Svensson, 19111010-1010                                                                                         |                                                                              |                                                                                                    |                                                                              |                                                           |                        | 63<br>51              |

#### Symbolernas förklaring

Antal symboler är beroende på din behörighet.

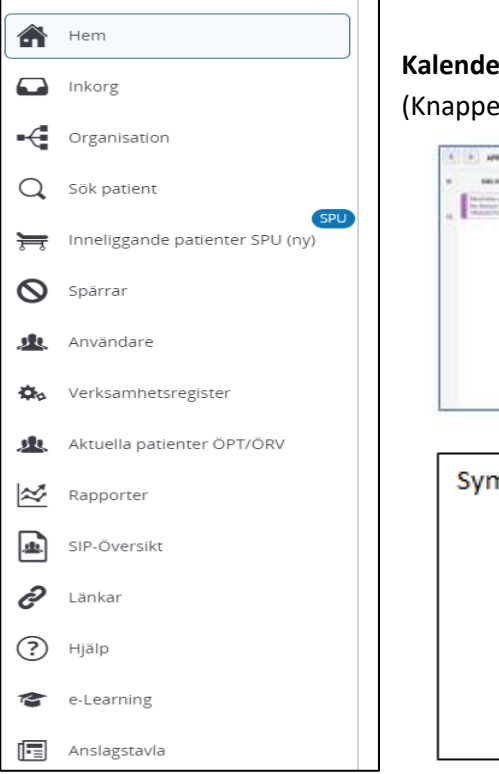

**Kalendern:** De inbokade mötena har olika färger (Knappen med förklaringar finns ovanför veckodagarna)

| 3 Provide a state of the state of the state | Skickat (av kallande) / Accepterat (av mottagande     Vantar på svar (åtgärd krävs av mig)     Genomfört     Påminnelse     Pianerad uppföljning     Återtaget |
|----------------------------------------------------------------------------------------------------|----------------------------------------------------------------------------------------------------|
|                                                                                                    |                                                                                                    |
| Symbolen för<br>• E-learning                                                                                                    | Här kan du se och höra beskrivning av                                                                                                    |
| Symbolen för<br>• E-learning<br>respektive avsni                                                                                                    | Här kan du se och höra beskrivning av<br>itt i Lifecare                                                                                                    |

#### Fortsättning förklaring av Meny sidan:

- Meddelanderutan Finns det en siffra i denna ruta då finns det meddelande som kommit till enheten som ska kvitteras.
- **Personrutan** Antal aktuella patienter i respektive process.
- "Att göra" ruta Påminnelse för att registrera fast vårdkontakt, antal patienter som saknar fastvårdkontakt visas här.

#### 4. Information om Patient

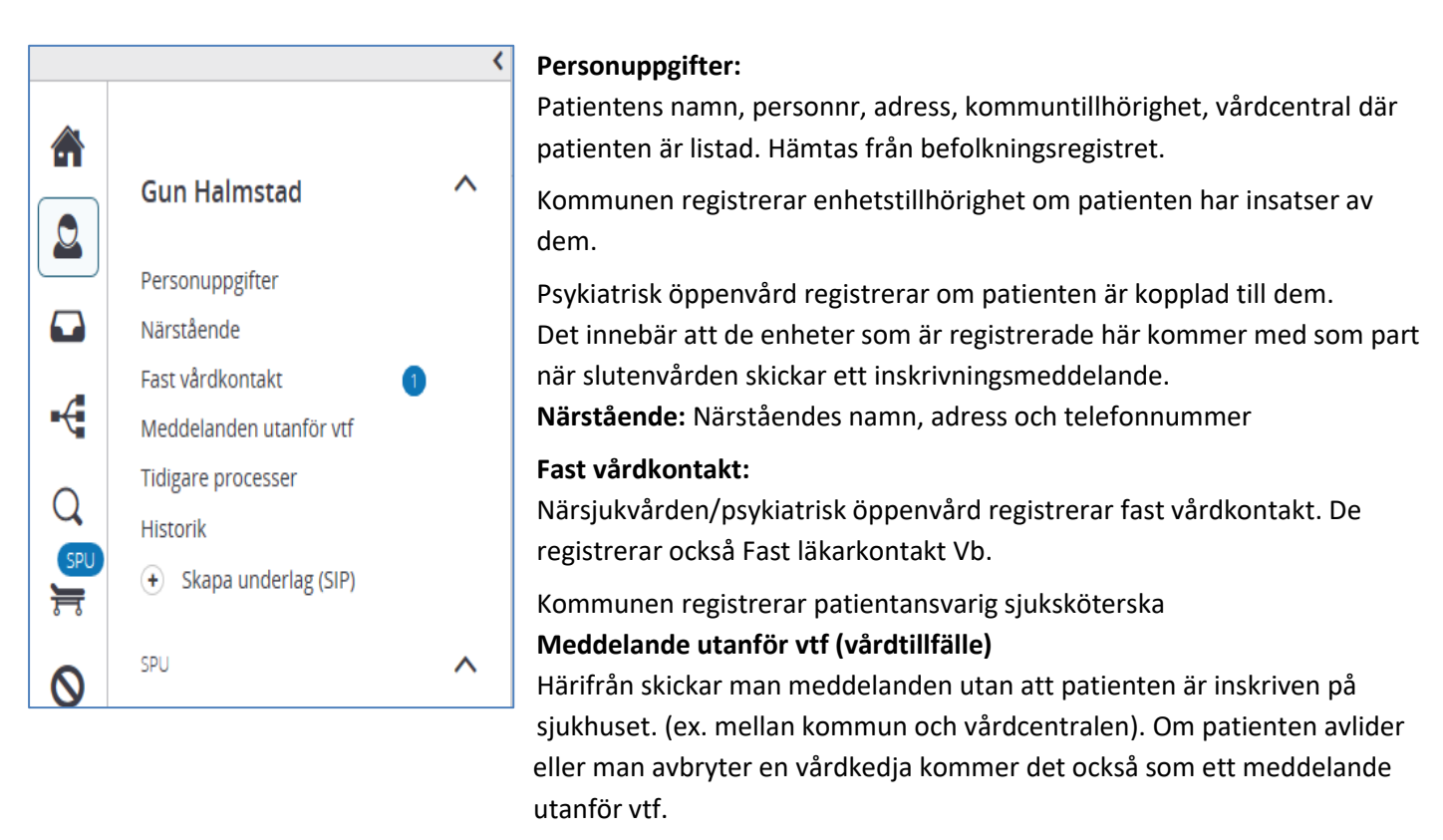

#### Tidigare processer:

Här visas patientens tidigare vårdplaneringar. Genom att klicka på respektive kolumnrubrik kommer man till aktuellt meddelande.

#### Historik:

Man kan se ändringar i personuppgifter, vem som varit inloggad på patienten **Skapa underlag (SIP):** Används av närsjukvård/psykiatrisk öppenvård.

#### 5. Kvittera inskrivningsmeddelande

• Klicka på inkorgen eller meddelanderutan

| Sam | ecare<br>nordnad planering        |
|-----|-----------------------------------|
| >   | Meddelanden<br>18 nya meddelanden |
|     | Personer                          |

Listan för okvitterade meddelanden kommer upp

|         | Inkomna medo                   | delanden                                                                            |                                                   |                                 |        |             |                                     |                                                         |            |
|---------|--------------------------------|-------------------------------------------------------------------------------------|---------------------------------------------------|---------------------------------|--------|-------------|-------------------------------------|---------------------------------------------------------|------------|
|         | SKAPA NYTT<br>Meny ^<br>Inkorg | Listan är filtrerad. Visar<br>Skickade till: Vårdcen<br>Skickade till: HE - Vårdpla | 18 meddeland<br>ntralen Ander<br>aneringsteam Oso | en.<br>rsberg<br>orterade       |        |             |                                     |                                                         | ~          |
| ¶(⊗ " ( | ✓ Skickade                     | Reg.datum / Avdelning<br>2018-01-19 19:56<br>Avdelning 72 Kirurgi                   | Patient Pelle Tvär 19700910- 1111                 | Adress<br>asdf<br>12345         | Boende | Hemsjukvård | Typ<br>Inskrivningsmeddelande       | Skickad av<br>test01<br>hallandutbsv1<br>2018-01-19     | Åtgärder 🔻 |
|         |                                | Haimstad<br>2018-01-18 23:47<br>Avdelning 72 Kirurgi<br>Halmstad                    | Bo ek<br>19311121-<br>7777                        | <b>zxcv</b><br>1234<br>Halmstad |        |             | Meddelande utanför<br>vårdtillfälle | 19:56<br>test01<br>hallandutbsv1<br>2018-01-18<br>23:47 | <i>i</i>   |

• Klicka på meddelandet ex. inskrivningsmeddelandet.

| (        | Lars Alm ~<br>19450101-2222                                                                                                    |   |                                                                                                    |                                                                                                    |              | Sjukskötersk           | ndutbsv1<br>a, Vårdcei | l<br>ntralen Anderst |           | ~       |
|----------|----------------------------------------------------------------------------------------------------|---|----------------------------------------------------------------------------------------------------|----------------------------------------------------------------------------------------------------|--------------|------------------------|------------------------|----------------------|-----------|---------|
| <b>A</b> | Lars Alm                                                                                                    | ~ | Inskrivningsmeddeland                                                                                                    | le                                                                                                    |              |                        |                        |                      | 4         | Ģ       |
|          | Personupopfter<br>Narsdende<br>Meddelanden utanför vrf<br>Tidgare processer<br>© Skapa underlag (SIP)<br>SPU<br>Oversikt<br>© Skapa vårdbegaran<br>■ Inskrivningsmeddelande | ^ | Samgoke<br>Ja<br>Inskrywingsdatum<br>2018-01-12 21:19<br>Setuk<br>Skokad<br>Eniet<br>Kirurgiskliniken Hallands sjukhus<br>Koraskersek | Samtycke till sammanhållan jaurnatföring (NPO)<br>ja<br>Bærðinas utskrivningsdatum<br>2018-01-15<br>Ansverig läðare / konsäktpærson<br>ffff<br>Värdanda evdetning<br>Avdetning 7. Storuge Halmstad<br>Telefon: =4635131172 |              |                        |                        |                      |           |         |
| 4)<br>00 | Planeringsunderlag Bekr. fast vårdkontakt Patientinformation Kallelse till SIP                                                                                              |   | HE declandemottagare<br>Enhet<br>HE - Vårdplaneringsteam Osorterade - Halmsta                                                         | ds kommun                                                                                                    | Professioner | Status<br>Ej kv/tterat | Av                     | Datum                |           |         |
| ?        | Meddelanden<br>Bilagor                                                                                                    |   | varocentraten Andersberg - Region Halland<br>Skickad av: testö1 hallandutbsv1, Sjuksköterska, Kirurgi<br>sjukhus                      | kiniken Hallands                                                                                                    |              | Ej switterat           |                        | Skickat den: 2       | :018-01-1 | 2 21:20 |
|          |                                                                                                    |   | KVITTERA VIDAREBEFOR                                                                                                    | RETURNERA                                                                                                    |              |                        |                        |                      |           |         |

- Inskrivningsmedelandet ska kvitteras
- Tryck på "KVITTERA"
- Besvara frågorna i planeringsunderlaget som automatiskt kommer upp när du klickar på kvittera knappen, därefter kan inskrivningsmeddelandet kvitteras

| Hereinere  | <ul> <li>Samorania planering — Hem &gt; In</li> </ul>                                 |                                     | do.                                                                                                    |                                                                                                    |
|------------|---------------------------------------------------------------------------------------|-------------------------------------|----------------------------------------------------------------------------------------------------|----------------------------------------------------------------------------------------------------|
| (          |                                                                                       |                                     | Kvittera inskrivning                                                                                                    | (International State State Sta |
| <b>6</b> q | Lers Aim<br>Personuppgiter                                                            | < Ins                               | Haragbadvalan savarar<br>Har patienten regelbundha besök inplanerade på vårdcentralen                                                                                                    |                                                                                                    |
| I D C      | Narstående<br>Meddelanden utanför vif<br>Tidigare processer<br>* Skapa underlag (SIP) | 2018-1<br>Status<br>Skicks<br>Enhet | Hazergooodenin aarvoorei<br>Goodenin aarvoorei<br>Goodenin aarvoorei<br>Goodenin aarvoorei<br>Goodenin aarvoorei<br>Goodenin aarvoorei<br>Aarvoorei<br>Goodenin aarvoorei<br>Aarvoorei<br>Goodenin aarvoorei<br>Aarvoorei<br>Goodenin aarvoorei<br>Aarvoorei<br>Goodenin aarvoorei<br>Goodenin aarvoorei<br>Goode |                                                                                                    |
| 0 R 1      | Oversikt   Skapa vårdbegaran  Inskrivningsmeddelande                                  | Kentab                              | Nas golskillen severerer           Ar patienter in skornven i kommunens hennspåvaler           (*) Ja i         Nej           Vec ej                                                                                                    |                                                                                                    |
| 8          | Pfaneringsunderlag     Bickr. fast vårdkontakt     Patientinformation                 | Entran<br>HE - 1                    | Utfell                                                                                                    | atun Av Datum                                                                                                    |
|            | <ul> <li>Kallefse till SIP</li> <li>Meddelanden</li> <li>Bilagor</li> </ul>           | Skrickad                            | Spår: Blått                                                                                                    | Skickat dwn. 2010-01-12, 21:29                                                                                                    |
| •          |                                                                                       |                                     |                                                                                                    |                                                                                                    |

#### 6. Vårdbegäran

• Om kommunsjuksköterskan skickat en vårdbegäran då kan övriga parter se meddelandet på listan för inneliggande patienter och på patientens flöde.

| ۹<br>۵ | Pa     | atient 🔺                        | Vårdbegäran                              | Indatum                                                         | Beräkn utskr | Fast vårdkontakt | Utskr.klar | Mötesdatum SIP | Utdatum | Patientinfo | ø | Ð | Status |
|--------|--------|---------------------------------|------------------------------------------|-----------------------------------------------------------------|--------------|------------------|------------|----------------|---------|-------------|---|---|--------|
|        | V<br>1 | 'arberg, Rudolf<br>9250329-9999 | 2019-12-12<br>HE -<br>Vårdplanenn<br>Oso | 2019-11-07<br>Avdelning 72 Kirurgi Hallands<br>sjukhus Halmstad |              | Helena     Nord  | +          | 0 2019-12-12   | +       | 2019-11-07  | ø | 3 | ROTL   |

#### 7. Inneliggande patienter SPU

Patienten finns nu registrerad på Inneliggandelistan för SPU

| Patient                         | Vårdbegäran | Indatum 🔺                                      | Beräkn utskr | Fast<br>vårdkontakt | Utskr.klar Kallelse till SIP | Utdatum 🛛 | Ø | Status      |
|---------------------------------|-------------|------------------------------------------------|--------------|---------------------|------------------------------|-----------|---|-------------|
| Stolt, Eva<br>19501212-<br>1111 |             | 2018-01-19<br>Avdelning 72 Kirurgi<br>Halmstad | 2018-01-20   |                     |                              | ۵.        | 1 | Spår: Blått |

#### 8. Bekräfta Fast vårdkontakt

Fast vårdkontakt utses i närsjukvården/psykiatriska öppenvården för patienter där ett inskrivningsmeddelande är skickat i Lifecare

Här visas:

Fast vårdkontakt i närsjukvården/psykiatrisk öppenvård.

Vårdkontakt, vem som är patientansvarig sjuksköterska i kommunen, visas för patienter som är kopplade till kommunens hemsjukvård.

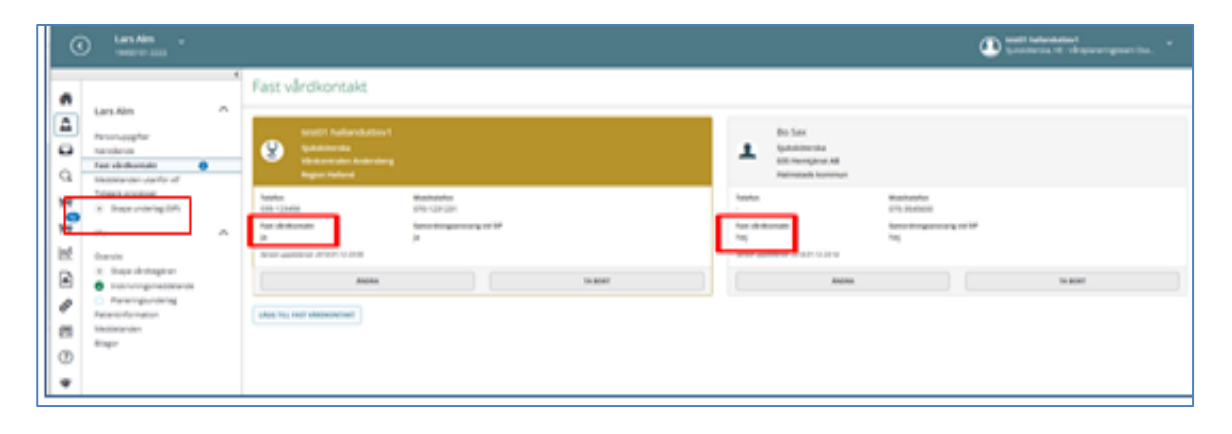

#### 9. Kvittera kallelsen till vårdplan (kallelse till vårdplanering enl. §)

Slutenvården skickar kallelsen till vårdplanering enl.§ Meddelandet kommer i inkorgen Meddelande rutan (på samma sätt som inskrivningsmeddelandet)

| Reg.datum / Avdelning                               | Patient                    | Adress                  | Boende | Hemsjukvård | Тур                    | Skickad av                      | Atgärder ▼ |
|-----------------------------------------------------|----------------------------|-------------------------|--------|-------------|------------------------|---------------------------------|------------|
| 2018-07-03 12-43<br>Avdelning 26 Psykiatri Halmstad | Hult Hult<br>19500102-0304 | test<br>234567 Halmstad |        |             | Kallelse till vårdplan | Helena Nord<br>2018-07-03 12:43 |            |

#### Kallelsen öppnas för kvittering

| Kallelse                                                          |                                                  |            |                                                                      |              |       | e –          |
|-------------------------------------------------------------------|--------------------------------------------------|------------|----------------------------------------------------------------------|--------------|-------|--------------|
| Semtycke<br>Ja                                                    | <b>Vårdenhet</b><br>Psykiatri vuxen heldygnsvård |            | <b>Vårdavdelning</b><br>Avdelning 19 Psykiatr<br>Telefon: +463513101 | i Halms<br>9 | tad   |              |
| Övrig information<br>-                                            | <b>Status</b><br>Ej kvitterat                    |            | Datum skickat<br>2020-05-07 13:59                                    |              |       |              |
| <b>Mötesplats</b><br>På sjukhus                                   | Preliminärt utskrivningsklardatum<br>-           |            | Samordnad vårdplaner<br>§7a                                          | ing enlig    | τ     |              |
| Meddelandemottagare                                               |                                                  |            |                                                                      |              |       |              |
| Enhet                                                             |                                                  | Profession | Status                                                               | Av           | Datum |              |
| HE - Vårdplaneringsteam Osorterade - Halmstads kommu              | n                                                | Alla       | Ej kvitterat                                                         |              |       |              |
| Vuxenpsykiatrimottagningen Halmstad                               |                                                  | Alla       | Ej kvitterat                                                         |              |       | $\checkmark$ |
| Vårdcentralen Andersberg                                          |                                                  | Alla       | Ej kvitterat                                                         |              |       |              |
| Skickad av: Helena Nord, Sjukskotarska, Psyklatri vuxen heldygnsv | ård                                              |            |                                                                      |              |       |              |

- Klicka på knappen "KVITTERA"
- Efter att kallelsen är kvitterad flyttas patienten från "Inneliggande patienter SPU" över till "Inneliggande patienter SVP" i den **blå rutan "Personer"**

| 7 | Pers | oner                              |
|---|------|-----------------------------------|
|   | 1    | inneliggande patienter SPU (ny)   |
| 5 | 2    | inneliggande patienter SVP        |
|   | 1    | aktuella patienter enligt OPT/ORV |
|   | 0    | pågående SIP                      |
|   |      |                                   |

Inneliggande patienter SVP har andra rubriker än listan för inneliggande patienter SPU, ex. "vårdplan"

| Patient 🔻                   | Adress                  | Boende | Vårdbegäran | Indatum                                         | Mötesdatum                        | Vårdplan                       | Utskr.klar | Utdatum | V | Ø | Status |
|-----------------------------|-------------------------|--------|-------------|-------------------------------------------------|-----------------------------------|--------------------------------|------------|---------|---|---|--------|
| Hult, Hult<br>19500102-0304 | test<br>234567 Halmstad | +      | +           | • 2018-07-03<br>Avdelning 26 Psykiatri Halmstad | 2018-07-03<br>14:00<br>På sjukhus | Justeras senast:<br>2018-07-04 |            |         | Ø |   |        |

10. Kommunen bokar in datum och tid för vårdplaneringsmötet som sedan syns i kalendern

| Meddelanden                                                                                                    | <  | > MAJ 202 | 20                                                       |          | Färgk    | oder möten ida | mânad    | vecka    |
|----------------------------------------------------------------------------------------------------|----|-----------|----------------------------------------------------------|----------|----------|----------------|----------|----------|
| 12 nya meddelanden                                                                                                    | w  | Mån 11/5  | TIs 12/5                                                 | Ons 13/5 | Tor 14/5 | Fre 15/5       | Lör 16/5 | Sön 17/5 |
| Personer<br>2 inneliggande patienter SPU (ny)<br>3 inneliggande patienter SVP<br>1 aktuella patienter enligt ÖPT/ÖRV<br>3 pågående SIP | 20 |           | 14:00<br>Vårdplaneringsm<br>Kerstin Falk<br>196001213333 |          |          |                |          |          |
| Att göra                                                                                                    |    |           |                                                          |          |          |                |          |          |
| 1 aktiviteter att utföra                                                                                                    |    |           |                                                          |          |          |                |          |          |
| Fast vårdkontakt<br>Kalle Anka<br>Kompletterande information behövs.                                                                   |    |           |                                                          |          |          |                |          |          |

#### 11. Dokumentera i vårdplanen

- Klicka på inplanerat möte i kalendern
- Vårdplanens sida öppnas

| Thation                          | Samordnad plan inledd<br>-<br>Preliminärt datum för förvaltningsrä<br>-<br>Ansv. Chefsöverläkare/överläkare m<br>utskrivning<br>- | ittsförhandlingar<br>ed delegation efter                                                                            | Justeras senast<br>Uppföljning senast                                                                                                    |                                                                                                    |                                                                                                    |  |  |  |  |  |  |  |  |  |
|----------------------------------|----------------------------------------------------------------------------------------------------|----------------------------------------------------------------------------------------------------|----------------------------------------------------------------------------------------------------|----------------------------------------------------------------------------------------------------|----------------------------------------------------------------------------------------------------|--|--|--|--|--|--|--|--|--|
| läkare med delegation            | Samordnad plan inledd<br>-<br>Preliminärt datum för förvaltningsrä<br>-<br>Ansv. Chefsöverläkare/överläkare m<br>utskrivning      | ittsförhandlingar<br>ed delegation efter                                                                            | Justeras senast<br>-<br>Uppföljning senast<br>-                                                                                          |                                                                                                    |                                                                                                    |  |  |  |  |  |  |  |  |  |
| läkare med delegation            | Preliminärt datum för förvaltningsrä<br>Ansv. Chefsöverläkare/överläkare m<br>utskrivning                                         | ittsförhandlingar<br>ed delegation efter                                                                            | -<br>Uppföljning senast<br>-                                                                                                    |                                                                                                    |                                                                                                    |  |  |  |  |  |  |  |  |  |
| läkare med delegation            | Preliminärt datum för förvaltningsrä<br>-<br>Ansv. Chefsöverläkare/överläkare mu<br>utskrivning<br>-                              | ittsförhandlingar<br>ed delegation efter                                                                            | Uppföljning senast<br>-                                                                                                    |                                                                                                    |                                                                                                    |  |  |  |  |  |  |  |  |  |
| läkare med delegation            | -<br>Ansv. Chefsöverläkare/överläkare m<br>utskrivning<br>-                                                                       | ed delegation efter                                                                                                 | -                                                                                                    |                                                                                                    |                                                                                                    |  |  |  |  |  |  |  |  |  |
| läkare med delegation            | Ansv. Chefsöverläkare/överläkare m<br>utskrivning<br>-                                                                            | ed delegation efter                                                                                                 |                                                                                                    | Chefsöverläkare/överläkare med delegation Ansv. Chefsöverläkare/överläkare med delegation efter                                                   |                                                                                                    |  |  |  |  |  |  |  |  |  |
|                                  |                                                                                                    |                                                                                                    |                                                                                                    |                                                                                                    |                                                                                                    |  |  |  |  |  |  |  |  |  |
|                                  |                                                                                                    |                                                                                                    |                                                                                                    |                                                                                                    |                                                                                                    |  |  |  |  |  |  |  |  |  |
|                                  |                                                                                                    |                                                                                                    |                                                                                                    |                                                                                                    | <b>_</b>                                                                                                    |  |  |  |  |  |  |  |  |  |
|                                  |                                                                                                    |                                                                                                    |                                                                                                    |                                                                                                    |                                                                                                    |  |  |  |  |  |  |  |  |  |
| gningen Varberg                  |                                                                                                    |                                                                                                    |                                                                                                    |                                                                                                    |                                                                                                    |  |  |  |  |  |  |  |  |  |
|                                  |                                                                                                    |                                                                                                    |                                                                                                    |                                                                                                    |                                                                                                    |  |  |  |  |  |  |  |  |  |
|                                  | Ingen dokumentati                                                                                                    | on ifylld ännu                                                                                                    |                                                                                                    |                                                                                                    |                                                                                                    |  |  |  |  |  |  |  |  |  |
| BÖRJA DOKUMENTERA                |                                                                                                    |                                                                                                    |                                                                                                    |                                                                                                    |                                                                                                    |  |  |  |  |  |  |  |  |  |
|                                  |                                                                                                    |                                                                                                    |                                                                                                    |                                                                                                    |                                                                                                    |  |  |  |  |  |  |  |  |  |
|                                  |                                                                                                    |                                                                                                    |                                                                                                    |                                                                                                    |                                                                                                    |  |  |  |  |  |  |  |  |  |
|                                  |                                                                                                    |                                                                                                    |                                                                                                    |                                                                                                    |                                                                                                    |  |  |  |  |  |  |  |  |  |
|                                  | Deltag                                                                                                    | are                                                                                                    |                                                                                                    | Justerad av A                                                                                                    | tgärder                                                                                                    |  |  |  |  |  |  |  |  |  |
| Psykiatri Varberg                | I                                                                                                    |                                                                                                    |                                                                                                    | I                                                                                                    |                                                                                                    |  |  |  |  |  |  |  |  |  |
| ioner                            |                                                                                                    |                                                                                                    |                                                                                                    |                                                                                                    |                                                                                                    |  |  |  |  |  |  |  |  |  |
| ningen Varberg - Varbergs kommun |                                                                                                    |                                                                                                    |                                                                                                    |                                                                                                    |                                                                                                    |  |  |  |  |  |  |  |  |  |
| ioner                            |                                                                                                    |                                                                                                    |                                                                                                    |                                                                                                    |                                                                                                    |  |  |  |  |  |  |  |  |  |
| trimottagningen Varberg          | test                                                                                                    | 01 hallandutbsv1                                                                                                    |                                                                                                    |                                                                                                    |                                                                                                    |  |  |  |  |  |  |  |  |  |
|                                  |                                                                                                    |                                                                                                    |                                                                                                    |                                                                                                    |                                                                                                    |  |  |  |  |  |  |  |  |  |
| ioner                            |                                                                                                    |                                                                                                    |                                                                                                    | (                                                                                                    |                                                                                                    |  |  |  |  |  |  |  |  |  |
| n Andersberg                     |                                                                                                    |                                                                                                    |                                                                                                    |                                                                                                    |                                                                                                    |  |  |  |  |  |  |  |  |  |
|                                  | gningen Varberg<br>Psykiatri Varberg<br>ioner<br>ningen Varberg - Varbergs kommun<br>ioner                                        | Ingen Varberg Ingen dokumentati BORJA DOKUMI Politag Psyklatri Varberg ioner ningen Varberg - Varbergs kommun ioner | Ingen Varberg Ingen dokumentation ifylld ännu BORJA DOKUMENTERA Deltagare Psyklatri Varberg ioner ningen Varberg - Varbergs kommun ioner | Ingen dokumentation ifylld ännu<br>BÖRJA DOKUMENTERA<br>Deltagare<br>2. Psyklatri Varberg<br>idoner<br>ningen Varberg - Varbergs kommun<br>idoner | Ingen dokumentation ifylid ännu<br>BORJA DOKUMENTERA<br>U Deitagare Justerad av A<br>Psyklatri Varberg<br>idoner<br>ningen Varberg - Varbergs kommun<br>idoner |  |  |  |  |  |  |  |  |  |

#### Rutan med "Övergripande information" behöver fyllas i.

- Klicka på pennan till höger:
  - Fyll i de tvingande rutorna som har en röd markering:
    - Samordnad plan inledd (datumet då du börjar skriva i vårdplanen)
    - Ansvarig Chefsöverläkare/överläkare med delegation
    - Klicka på "SPARA"

#### Börja dokumentera

- Klicka på knappen "BÖRJA DOKUMENTERA" eller använd pennan till höger på bilden
- Vårdplanens rutor kommer fram, dokumentera vad din enhet ansvarar för
- Varje part dokumenterar i sin del

| 1                                          |   | Semerdand plan enligt 87a LDT                                |
|--------------------------------------------|---|--------------------------------------------------------------|
|                                            |   | Samorunau plan enligt sva LPT                                |
| Kerstin Falk                               | ~ |                                                              |
|                                            |   | Redigera dokumentation för Vuxenpsykiatrimottagning Halmstad |
| Personuppgifter                            |   | Bachtade incatser                                            |
| Närstående                                 |   |                                                              |
| Meddelanden utanför vtf                    |   |                                                              |
| Tidigare processer                         |   |                                                              |
| Historik                                   |   |                                                              |
| <ul> <li>Skapa underlag (SIP)</li> </ul>   |   |                                                              |
| SAMORDNAD VÅRDPLANERING                    | ^ | Ansvarig enhet/befattningshavare i psykiatrisk öppenvård     |
|                                            |   |                                                              |
| Översikt                                   |   |                                                              |
| <ul> <li>Skapa vårdbegäran</li> </ul>      |   |                                                              |
| <ul> <li>Inskrivningsmeddelande</li> </ul> |   |                                                              |
| Kallelse                                   |   | Villkor för öppen psykiatrisk tvångsvård enligt LPT/LRV      |
| Vårdplan                                   |   |                                                              |
| <ul> <li>Utskrivningsklar</li> </ul>       |   |                                                              |
| Meddelanden                                |   |                                                              |
| Bilagor (2)                                |   |                                                              |
| Deltagare                                  |   |                                                              |
|                                            |   | Atgårder om patienten ej följer villkoren                    |
|                                            |   |                                                              |
|                                            |   |                                                              |
|                                            |   |                                                              |
|                                            |   |                                                              |
|                                            |   | AVBRYT SPARA LAGG TILL NY DOKUMENTATION                      |
|                                            |   |                                                              |

- Klicka på "SPARA"
- Därefter markera rutorna klarmarkerar och dela ut så de andra enheterna kan läsa vad du skrivit
- Om du ej kan markera deltagare på mötet beror det på att du redan klarmarkerat och delat ut.
- Ta bort markeringen så kan du markera deltagarna på mötet.
- Klarmarkera och dela ut igen

#### På nedre delen av sidan

- Markera övriga deltagare: patient, närstående om de deltagit på mötet.
- Spara (Markera deltagare kan alla parter göra)

När patienten markeras som deltagare på mötet då finns det en rad för underskrift från patienten på vårdplanens utskrift

| Allmänt                     |                                                        |
|-----------------------------|--------------------------------------------------------|
| Vårdande avdelning          |                                                        |
| Avdelning                   | Avdelning 26 Psykiatri Halmstad                        |
| Mötesdatum                  |                                                        |
| Datum                       | 2018-07-03 14:00                                       |
| Mötesform                   | På sjukhus                                             |
| Ort och datum               | 2018-07-04                                             |
| Justerad av: Helena Nord, I | Huvudadministratör, Vuxenpsykiatrin i södra Halland    |
| Justerad av: Helena Nord, I | Huvudadministratör, Vårdcentralen Andersberg           |
| Justerad av: Helena Nord, I | Huvudadministratör, HE - Vårdplaneringsteam Osorterade |
| Justerad av: Helena Nord, I | łuvudadministratör, Vuxenpsykiatrin i södra Halland    |
| Justeras av Hult Hult:      |                                                        |
|                             |                                                        |

• När du gjort ovanstående ser bilden ut så här

| Deltagare          |                                                                            |           |             |             |          |
|--------------------|----------------------------------------------------------------------------|-----------|-------------|-------------|----------|
| Status             | Organisation                                                               |           | Deltagare   | Justerad av | Åtgärder |
|                    | Affektiva mottagningen Halmstad<br>Alla professioner                       |           |             |             |          |
|                    | Avdelning 26 Psyklatri Halmstad<br>Alla professioner                       |           |             |             |          |
| 00                 | HE - Vårdplaneringsteam Osorterade - Halmstads kommun<br>Alla professioner |           | Helena Nord |             |          |
|                    | Vårdcentralen Andersberg<br>Alla professioner                              |           |             |             |          |
| Andra deitagare    |                                                                            |           |             |             |          |
| Typ av deltagare   |                                                                            | Namn      |             | Deltagit    |          |
| Närstående/Anhörig |                                                                            |           |             | Nej         |          |
| Patient            |                                                                            | Hult Hult |             | Ja          |          |
| Övriga             |                                                                            |           |             | Nej         |          |
| JUSTERA            |                                                                            |           |             |             |          |

• När de andra parterna skrivit och klarmarkerat och delat ut så blir det blå cirklar med symbolen klarmarkerat och delat ut i status spalten

#### För att lätt kotrollera hur flödet framskrider inför att vårdplanen sedan ska justeras

• Gå in på inneliggandelistan och sök upp patienten håll, musen över fältet Vårdplan och en översiktsbild kommer upp, där ser man när alla deltagare klarmarkerat och justerat och det är dags att **Justera** 

|    | Listan är filtrerad. Visar 1 p<br>Antal per side: 10 | atienter.             | Vision            |   | Vårdplan<br>Justeras senast Mölesdatum<br>-                                                                             |                       |                    |                        | Viste    | Baladas | lititure |       | ~ |
|----|------------------------------------------------------|-----------------------|-------------------|---|----------------------------------------------------------------------------------------------------|-----------------------|--------------------|------------------------|----------|---------|----------|-------|---|
|    | Falk, Kerstin<br>19600121-3333<br>Side 1 av 1        | sdfg<br>3456 Halmstad | . en oor fan en i | • | Delagare<br>Avdeining 19 Psykätri Halmstad<br>HE - Vårdplaneringsleam Osorterade<br>Wierensyklatimeritanninnen Halmstad | Utdelad<br>Nej<br>Nej | Klar<br>Nej<br>Nej | Justerad<br>Nej<br>Nej | Péborjad |         |          | 2<br> | 2 |
| ¢, |                                                      |                       |                   |   | Vårdcentralen Andersberg                                                                                                | Nej                   | Nej                | Nej                    |          |         |          |       |   |

• När sista deltagaren har dokumenterat, klarmarkerat och delat ut kan vårdplanen justeras. Texten under Vårdplanen på inneliggande listan ändras till:

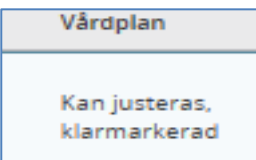

#### Knappen "JUSTERA" är nu aktiv på vårdplanen

|            |                                               | Deltagare         |                                                                            |           |             |             |          |
|------------|-----------------------------------------------|-------------------|----------------------------------------------------------------------------|-----------|-------------|-------------|----------|
|            |                                               | Status            | Organisation                                                               |           | Deltagare   | Justerad av | Atgärder |
|            | Hult Hult                                     | 00                | Affektiva mottagningen Halmstad<br>Alla professioner                       |           | Karin Ek    |             |          |
|            | Personuppgifter<br>Närstående                 | 00                | Avdelning 26 Psykiatri Halmstad<br>Alla professioner                       |           | Helena Nord |             |          |
| ÷          | Meddelanden utanför vtf<br>Tidigare processer | 00                | HE - Vårdplaneringsteam Osorterade - Halmstads kommun<br>Alla professioner |           | Helena Nord |             |          |
| Q          | Historik<br>Skapa underlag (SIP)              | 00                | Vårdcentralen Andersberg<br>Alla professioner                              |           | Helena Nord |             |          |
| 7          | SAMORDNAD VÅRDPLANERING                       |                   |                                                                            |           |             |             |          |
| $\otimes$  | Översikt                                      | Andra deltagare   |                                                                            |           |             |             |          |
|            | <ul> <li>Skapa vårdbegäran</li> </ul>         | Typ av deltagare  |                                                                            | Namn      |             | Deltagit    |          |
|            | Inskrivningsmeddelande                        | Närstående/Anhöri | g                                                                          |           |             | Nej         |          |
| <b>O</b> o | Kallelse                                      | Patient           |                                                                            | Hult Hult |             | Ja          |          |
|            | Vardplan                                      | Övriga            |                                                                            |           |             | Nei         |          |
| 业          | Meddelanden                                   |                   |                                                                            |           |             |             |          |
| ≊          | Bilagor<br>Deltagare                          | JUSTERA           |                                                                            |           |             |             |          |

• När vårdplanen är justerad och man måste ändra något i vårdplanen då får man bryta justeringen med knappen "BRYT JUSTERING"

Ändra dokumentationen och alla parter får informeras och alla får justera vårdplanen på nytt

|           |                                             | <     | Deltagare         |                                                                            |             |                                                                 |                         |            |
|-----------|---------------------------------------------|-------|-------------------|----------------------------------------------------------------------------|-------------|-----------------------------------------------------------------|-------------------------|------------|
|           |                                             | ^     | Status            | Organisation                                                               | Deltagare   | Justerad av                                                     |                         | Atgärder   |
|           | Hult Hult                                   | ^     | 000               | Affektiva mottagningen Halmstad<br>Alla professioner                       | Karin Ek    | Helena Nord, Huvudadministratör, Vuxenpsyk<br>2018-07-04 08:12  | iatrin i södra Halland  |            |
|           | Personuppgifter<br>Närstående               |       | 0 0 0             | Avdelning 26 Psykiatri Halmstad<br>Alla professioner                       | Helena Nord | Helena Nord, Huvudadministratör, Vuxenpsyk<br>2018-07-04 08:13  | iatrin i södra Halland  |            |
| ÷         | Fast vårdkontakt<br>Meddelanden utanför vtf |       | 0 0 0             | HE - Vårdplaneringsteam Osorterade - Halmstads kommun<br>Alla professioner | Helena Nord | Helena Nord, Huvudadministratör, HE - Vårdp<br>2018-07-04 08:12 | aneringsteam Osorterade |            |
| Q         | Tidigare processer<br>Historik              |       | 0 0 0             | Vårdcentralen Andersberg<br>Alla professioner                              | Helena Nord | Helena Nord, Huvudadministratör, Vårdcentra<br>2018-07-04 08:05 | len Andersberg          |            |
| SPU<br>T  | Skapa underlag (SIP)                        |       |                   |                                                                            |             |                                                                 |                         |            |
| $\otimes$ | SAMORDNAD VÅRDPLANERING                     | ^     | Andra deltagare   |                                                                            |             |                                                                 |                         |            |
|           | Översikt                                    |       | Typ av deltagare  |                                                                            | 1           | Namn                                                            | Deltagit                |            |
| 22.       | Inskrivningsmeddelande                      |       | Närstående/Anhöri | g                                                                          |             |                                                                 | Nej                     |            |
| ۵.        | <ul> <li>Skapa underlag</li> </ul>          |       | Patient           |                                                                            | ł           | Hult Hult                                                       | Ja                      |            |
|           | Kallelse                                    |       | Övriga            |                                                                            |             |                                                                 | Nej                     |            |
| <u>.</u>  | Várdplan                                    |       |                   |                                                                            |             |                                                                 | •                       |            |
| 122       | Skapa utskr.klar     Skapa ut medd          |       | BRYT JUSTERING    |                                                                            |             |                                                                 |                         |            |
|           | Skapa uLinedu                               | _ ` ` |                   |                                                                            |             |                                                                 |                         | c2)<br>523 |

• Status på vårdplanen på inneliggandelistan är nu ändrad till Justerad

| Patient 🔻                   | Adress                  | Vårdbegäran | Indatum                                         | Mötesdatum                        | Vårdplan | Utskr.klar | Utdatum | a | Ø | Status |
|-----------------------------|-------------------------|-------------|-------------------------------------------------|-----------------------------------|----------|------------|---------|---|---|--------|
| Hult, Hult<br>19500102-0304 | test<br>234567 Haimstad |             | ● 2018-07-03<br>Avdelning 26 Psykiatri Halmstad | 2018-07-03<br>14:00 På<br>sjukhus | Justerad | +          | +       | a |   |        |

#### 12. Utskrift av Vårdplanen

Vårdplanen ska skrivas ut och ges till patient och ska skickas till förvaltningsrätten

• På vårdplanen finns funktionen att skriva ut vårdplanen

| (<        | Hult Hult<br>19500102-0304                               |   |                                                                           |                                                                       | Helena Nord<br>Huvudadministratör, Avdelning 26 Psykiatri Halmstad |
|-----------|----------------------------------------------------------|---|---------------------------------------------------------------------------|-----------------------------------------------------------------------|--------------------------------------------------------------------|
|           | Fast vårdkontakt<br>Meddelanden utanför vtf              | < | Samordnad plan enlig                                                      | t §7a LPT                                                             | e -                                                                |
|           | Tidigare processer<br>Historik<br>④ Skapa underlag (SIP) |   | Overgripande information<br>Motesdatum                                    | Samordnad plan Inledd                                                 | Justeras senast                                                    |
| ÷         | SAMORDNAD VÅRDPLANERING                                  |   | 2018-07-03 14:00<br>Vårdplan upprättad<br>2018-07-04                      | 2018-07-03<br>Preliminärt datum för<br>förvaltningsrättsförhandlingar | 2018-07-04<br>Uppföljning senast<br>-                              |
|           | Inskrivningsmeddelande     Skapa underlag                |   |                                                                           |                                                                       | Ansv. Chefsöverläkare/överläkare med<br>delegation<br>anna         |
| 0         | Kallelse     Vårdplan     Utskrivningsklar               |   | Ansv. Chefsöverläkare/överläkare med<br>delegation efter utskrivning<br>- |                                                                       |                                                                    |
| <u>\$</u> | Skapa ut.medd  Meddelanden                               |   |                                                                           |                                                                       |                                                                    |

#### 13. Meddelande om utskrivningsklar

Slutenvården skickar meddelandet "utskrivningsklar"

• Kvittera meddelandet via inkorgen/Meddelanderutan.

Inneliggandelistans utseende vid utskrivningsklar

| Patient 🔻                   | Adress                     | Boende | Vårdbegäran | Indatum                                          | Mötesdatum                        | Vårdplan | Utskr.klar | Utdatum | Ø | Stati |
|-----------------------------|----------------------------|--------|-------------|--------------------------------------------------|-----------------------------------|----------|------------|---------|---|-------|
| Hult, Hult<br>19500102-0304 | test<br>234567<br>Halmstad |        |             | 2018-07-03<br>Avdelning 26 Psykiatri<br>Halmstad | 2018-07-03<br>14:00<br>På sjukhus | Justerad | 2018-07-04 |         |   |       |

#### 14. Meddelande "Utskrivningsklar Återtagen"

Slutenvården skickar meddelandet om utskrivningsklar behöver återtas

• Kvittera meddelandet i inkorgen/Meddelanderutan.

#### På inneliggandelistan visas återtaget utskrivningsklar

| Patient 🔻                   | Adress                  | Vårdbegäran | Indatum                                                    | Mötesdatum                                               | Vårdplan | Utskr.klar                | Utdatum | 8 | Ø |
|-----------------------------|-------------------------|-------------|------------------------------------------------------------|----------------------------------------------------------|----------|---------------------------|---------|---|---|
| Hult, Hult<br>19500102-0304 | test<br>234567 Halmstad | •           | 2018-07-<br>03<br>Avdelning<br>26<br>Psykiatri<br>Halmstad | <ul> <li>2018-07-03</li> <li>14:00 På sjukhus</li> </ul> | Justerad | • 2018-07-04<br>Återtaget |         | 1 | - |

#### 15. Visa avdelningsbyten, visa händelser under vårdflödet

| ñ   |                                          | < | Översikt av vårdtillfälle                                       |                             |          |                                                                                            | - | ۴ |
|-----|------------------------------------------|---|-----------------------------------------------------------------|-----------------------------|----------|--------------------------------------------------------------------------------------------|---|---|
| 2   | Kerstin Falk                             | ^ | Aktuellt vårdtillfälle                                          |                             | Händelse | er 🚳                                                                                       |   |   |
|     | Personuppgifter                          |   | Vårdande avdeining                                              | Mötesdatum                  | 1        | 2020 05 07 45 02                                                                           |   |   |
|     | Närstående                               |   | Avdelning 19 Psykiatri Halmstad                                 | 2                           | 07       | 2020-05-07 15:23<br>Litskrivningsklarmeddelande skickat av Avdelning 19 Psykiatri Halmstad |   |   |
|     | Fast varokontakt                         | 0 | +4635131019<br>But enhet/avdelning , Vica avdelningsbuten       | Samordnad plan Inledd       | Maj      | Halma Mard (Produktoredia)                                                                 |   |   |
| 4   | Tidigare processer                       |   | by concouracians, visa aracianspoyeer                           | -                           |          | Herena Noro (Sjukskoterska)                                                                |   |   |
| 2   | Historik                                 |   | 2020-05-08                                                      | Senaste datum för justering |          | 2020-05-07 13:59                                                                           |   |   |
| SPU | <ul> <li>Skapa underlag (SIP)</li> </ul> |   | Betainingsansvar                                                |                             | 07       | Kallelse skickad av Avdelning 19 Psyklatri Halmstad                                        |   |   |
| ₹   | SAMORDNAD VÅRDPLANERING                  | ^ | Vårdplan är inte upprättad, preliminärt<br>datum är: 2020-06-19 | Vårdplan upprättad<br>-     | Maj      | Helena Nord (Sjuksköterska)                                                                |   |   |
| 2   | Översikt                                 |   | Samtycke                                                        |                             |          | 2019-12-04 10:28                                                                           |   |   |
| 5.  | Inskrivningsmeddelande                   |   |                                                                 |                             | 04 <     | Generellt meddelande skickat av Avdelning 61 Medicin Hallands sjukhus Halmstad             |   |   |
|     | Kallelse                                 |   | la                                                              |                             | Dec      | Helena Nord (Huvudadministratör)                                                           |   |   |

#### Från Översikten görs också följande moment:

- Visa avdelningsbyten
- Återta samtycke
- Visa händelser under vårdflödet

#### 16. Kvittera utskrivningsmeddelandet

• Meddelandet kommer i inkorgen/Meddelanderutan för kvittens

#### 17. Kvittera meddelande inskrivning psykiatrisk öppenvård, ÖPT/ÖRV

• Meddelandet kommer i inkorgen/Meddelanderutan för kvittens

# 18. Patienten är nu inskriven i öppen psykiatrisk tvångsvård eller öppen rättspsykiatrisk vård

• Patienten finns nu överflyttad till "aktuella patienter enligt ÖPT/ÖRV

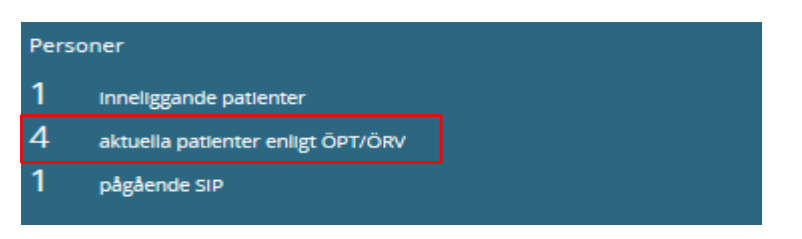

#### Listan för aktuella patienter ÖPT/ÖRV

| Aktuella patienter ÖPT/ÖRV |                                 |                    |                                           |                      |         |                  |   |  |  |  |
|----------------------------|---------------------------------|--------------------|-------------------------------------------|----------------------|---------|------------------|---|--|--|--|
| Patient                    | Indatum ÖV<br>ÖV-Enhet          | Kali uppföljning 🔺 | Uppföljning av vpl<br>Vårdnian            | Uppföljning senast 🔺 | Utdatum | Ansvarig chōi/ōi | 8 |  |  |  |
| Hult Hult                  | 2018-07-04                      |                    | val upion                                 |                      |         |                  | _ |  |  |  |
| 19500102-0304              | Affektiva mottagningen Halmstad | + Skapa            | Samordnad plan enligt 57a LPT: 2018-07-04 |                      |         | anna             | - |  |  |  |

• Funktionen ÖPT/ÖRV har tillkommit på patientens uppgifter

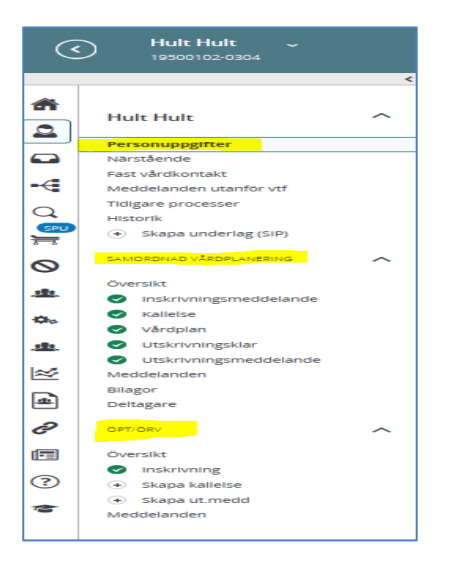

# 19. ÖPT/ÖRV patient behöver vårdas i slutenvården (återintagen i slutenvård)

- Meddelande om "Återintagning slutenvård" kommer i inkorgen/meddelande rutan som ett generellt meddelande som ska kvitteras.
- I meddelandet syns på vilken avdelning patienten är återintagen på.
- På listan för aktuella patienter ÖPT/ÖRV visas inläggningen med texten: "Temporärt återintagen i slutenvård"

| Aktuella patienter ÖPT/ÖRV |                                               |                  |                                            |                    |                                    |  |                  |  |  |  |  |
|----------------------------|-----------------------------------------------|------------------|--------------------------------------------|--------------------|------------------------------------|--|------------------|--|--|--|--|
| Patlent *                  | Indatum ÖV<br>ÖV-Enhet                        | Kall uppföljning | Uppföljning av vpl<br>Vårdplan             | Uppföljning senast | Utdatum                            |  | Ansvarig chöl/öl |  |  |  |  |
| Huit Huit<br>19500102-0304 | 2018-07-04<br>Affektiva mottagningen Haimstad | Ej skickad       | Samordnad plan enligt \$7a LPT: 2018-07-04 |                    | Temporärt återintagen i slutenvård |  | anna             |  |  |  |  |

#### 20. Patienten ska skrivas ut "lämnas tillbaka" till psykiatrisk öppenvård

• Meddelande om "Återgång till öppenvård" kommer i inkorgen/meddelande rutan som ett generellt meddelande som ska kvitteras.

## 21. Patientens pågående ÖPT/ÖRV flöde behöver avbrytas under slutenvårdstillfället och ett nytt Tvångsvårds flöde ska startas

- Inskrivningsmeddelande kommer i inkorgen/meddelande rutan som ett generellt meddelande som ska kvitteras.
- Nu kommer ett nytt vårdflöde startas. Patienten ligger nu i SPU flödet igen.
- Slutenvården kalla till ny vårdplanering enl. § som ska kvitteras osv.

#### 22. Öppenvården kallar till "Uppföljning" i ÖPT/ÖRV

- Klicka på "Aktuella patienter enligt ÖPT/ÖRV" i blå rutan
- Sök fram patienten klicka på Klicka på 🖛 😪

| Aktuella patienter ÖPT/ÖRV |         |                                 |   |                  |                                            |                    |       |  |  |  |
|----------------------------|---------|---------------------------------|---|------------------|--------------------------------------------|--------------------|-------|--|--|--|
|                            |         |                                 |   |                  |                                            |                    |       |  |  |  |
| Patient                    | •       | Indatum OV                      |   | Kall uppföljning | Uppföljning av vpl                         | Uppföljning senast | Utdat |  |  |  |
|                            |         | ÖV-Enhet                        | _ |                  | Vårdplan                                   |                    |       |  |  |  |
| Hult Hu                    | ult     | 2018-07-04                      |   | ~                |                                            |                    |       |  |  |  |
| 195001                     | 02-0304 | Affektiva mottagningen Halmstad |   | + Skapa          | Samordnad plan enligt \$7a LPT: 2018-07-04 |                    |       |  |  |  |
|                            |         | Arrektiva mottagningen Haimstad |   |                  |                                            |                    |       |  |  |  |

- Fyll i "Kallelse uppföljning":
- ange §
- Mötesdatum och mötestid
- Mötesplats
- Välj mottagare som ska delta på mötet
- Klicka på "SKICKA"

| Me                       | Meddelanden                                                                                                    |    | Kale     Kale     Färgkoder möten     idag     månad     vecka |                                                                                                    |          |          |          |          |          |  |
|--------------------------|----------------------------------------------------------------------------------------------------|----|----------------------------------------------------------------|----------------------------------------------------------------------------------------------------|----------|----------|----------|----------|----------|--|
|                          | nya meddelanden                                                                                                    | W  | Mån 11/5                                                       | Tis 12/5                                                                                                 | Ons 13/5 | Tor 14/5 | Fre 15/5 | Lör 16/5 | Sön 17/5 |  |
| Per:<br>2<br>3<br>1<br>3 | soner<br>inneliggande patienter SPU (ny)<br>inneliggande patienter SVP<br>aktuella patienter enligt ÖPT/ÖRV<br>pågående SIP | 20 |                                                                | 14:00<br>Vårdplanerir<br>Kerstin Falk<br>1960012133<br>15:00<br>Uppföljningr<br>Anna Halms<br>1933020202 |          |          |          |          |          |  |
| Att                      | göra                                                                                                    |    |                                                                |                                                                                                    |          |          |          |          |          |  |
| 1                        | aktiviteter att utföra                                                                                                    |    |                                                                |                                                                                                    |          |          |          |          |          |  |

Mötesformen visas i kalendern = Uppföljning"

#### 23. Dokumentation i uppföljningen ÖPT/ÖRV

- Gå via mötestiden i kalendern eller "Aktuella patienter enl. ÖPT/ÖRV
- Patientens flöde kommer upp kallelsen visas

| â                        |                                           | <      | Kallelse till uppföljning enligt §9                   |       |                      |                             |                            |                  | ے | de la compañía de la compañía de la compañía de la compañía de la compañía de la compañía de la compañía de la |
|--------------------------|-------------------------------------------|--------|-------------------------------------------------------|-------|----------------------|-----------------------------|----------------------------|------------------|---|----------------------------------------------------------------------------------------------------|
|                          | Hult Hult                                 | ^      | Kellelen                                              |       |                      |                             |                            |                  |   |                                                                                                    |
|                          | Personuppgifter                           |        | Kallelse                                              |       |                      |                             |                            |                  |   |                                                                                                    |
|                          | Närstående                                |        | a                                                     |       | Kvitterat            |                             |                            |                  |   |                                                                                                    |
| _                        | Fast vårdkontakt                          |        | Mötesdatum                                            |       | Skickat av           |                             |                            |                  |   |                                                                                                    |
|                          | Meddelanden utanför vtf                   |        | 2018-07-04                                            |       | Helena Nor           | d, Huvudadministratör, Vuxe | npsykiatrin i södra Hallar | nd               |   |                                                                                                    |
|                          | Tidigare processer                        |        | Mötestid                                              |       | Skickat datu         | m                           |                            |                  |   |                                                                                                    |
| <u>a</u>                 | Historik                                  |        | 17:00                                                 |       | 2018-07-04           | 15:58                       |                            |                  |   |                                                                                                    |
| )<br>T                   | <ul> <li>Skapa underlag (SIP)</li> </ul>  |        | Ovrig information                                     |       | Mötestyp<br>I hemmet |                             |                            |                  |   |                                                                                                    |
| ${\boldsymbol{\otimes}}$ | SAMORDNAD VÅRDPLANERING                   | $\sim$ |                                                       |       | Prel. Utklar         |                             |                            |                  |   |                                                                                                    |
| <u>.</u>                 | OPT/ORV                                   | ^      | Meddelandemottagare                                   |       |                      |                             |                            |                  |   |                                                                                                    |
| ۵.                       | Översikt                                  |        | Enhet                                                 | Profe | ssion                | Status                      | Av                         | Datum            |   |                                                                                                    |
|                          | Inskrivning                               |        | HE - Vårdplaneringsteam Osorterade - Halmstads kommun | Alla  |                      | Kvitterat                   | Helena Nord                | 2018-07-04 16:00 |   |                                                                                                    |
| <u>.</u>                 | Kallelse                                  |        |                                                       |       |                      |                             |                            |                  |   |                                                                                                    |
| ≥                        | Skapa kallelse     Uppföljning 2018-07-04 |        |                                                       |       |                      |                             |                            |                  |   |                                                                                                    |
| a l                      | <ul> <li>Skapa ut.medd</li> </ul>         |        |                                                       |       |                      |                             |                            |                  |   |                                                                                                    |
|                          | Meddelanden                               |        |                                                       |       |                      |                             |                            |                  |   |                                                                                                    |
| 0                        |                                           |        |                                                       |       |                      |                             |                            |                  |   |                                                                                                    |

Klicka på "Uppföljning med aktuellt datum"
 "Uppföljning samordnad plan enl. § " kommer upp

|              |                                          | < |              |                                                    |                   |                                                      |             |          |
|--------------|------------------------------------------|---|--------------|----------------------------------------------------|-------------------|------------------------------------------------------|-------------|----------|
|              |                                          |   | <i>i</i> Du  | i kan justera när alla deltagare klarmarkerat.     |                   |                                                      |             |          |
|              | Hult Hult                                | ^ |              | 1.1.6 A                                            |                   |                                                      |             |          |
|              | Personuporifter                          |   | Overgri      | pande information                                  |                   | Annuaria chafeòuarläkara/öuarläkara mod delegation   |             |          |
|              | Närstående                               |   | 2018-07-0    | 24                                                 | -                 |                                                      |             |          |
|              | Fast vårdkontakt                         |   | Senaste da   | atum för justering                                 | ,                 | Preliminärt datum för förvaltningsrättsförhandlingar |             |          |
|              | Meddelanden utanför vtf                  |   |              |                                                    | -                 |                                                      |             |          |
|              | Tidigare processer                       |   | Uppföljnin   | ng upprättad                                       |                   | Uppföljning senast                                   |             |          |
|              | Historik                                 |   |              |                                                    |                   |                                                      |             |          |
| Ħ            | <ul> <li>Skapa underlag (SIP)</li> </ul> |   |              |                                                    |                   |                                                      |             |          |
| $\odot$      | SAMORDNAD VÅRDPLANERING                  | ~ | Affektiva    | mottagningen Halmstad                              |                   |                                                      |             | +        |
| <u>.eb</u> . | OPT/ORV                                  | ^ |              |                                                    | Ingen dokumentati | on ifylld ännu                                       |             |          |
| ۰.           | Översikt                                 |   |              |                                                    | BÖRJA DOKUME      | ENTERA                                               |             |          |
|              | <ul> <li>Inskrivning</li> </ul>          |   |              |                                                    |                   |                                                      |             |          |
| <u>.</u>     | Kallelse                                 |   |              |                                                    |                   |                                                      |             |          |
| 122          | Skapa kallelse                           |   | Deltagar     | e                                                  |                   |                                                      |             |          |
| -            | Uppföljning 2018-07-04                   | _ | Status       | Organisation                                       |                   | Deltagare                                            | Justerad av | Atgärder |
| *            | Skapa ut.medu                            |   |              | Affektiva mottagningen Halmstad                    |                   | Dull i namnat bär                                    |             |          |
| 2            | Weddelanden                              |   |              | Alla professioner                                  |                   | Tyn mannet nam.                                      |             |          |
| G            |                                          |   |              | HE - Vårdplaneringsteam Osorterade - Halmstads kon | imun              |                                                      |             |          |
| <b>[</b> =]  |                                          |   |              | Alla professioner                                  |                   |                                                      |             |          |
| ?            |                                          |   | Andra de     | ltagare                                            |                   |                                                      |             |          |
| 10           |                                          |   | Typ av delta | agare                                              |                   | Namn                                                 | Deltagit    |          |
| -            |                                          |   | Närståend    | le/Anhörig                                         |                   |                                                      | Nej         |          |
|              |                                          |   | Patient      |                                                    |                   | Hult Hult                                            | Nej         |          |
|              |                                          |   | Övriga       |                                                    |                   |                                                      | Nej         |          |
|              |                                          |   |              |                                                    |                   |                                                      |             |          |
|              |                                          |   | LAGG TILL    | NY DOKUMENTATION JUSTERA                           |                   |                                                      |             |          |
|              |                                          |   |              |                                                    |                   |                                                      |             | 6.2      |

- Klicka på den övre pennan för att öppna delen "Övergripande information"
- Fyll i rutorna, de som har en röd stjärna är tvingande
- Nedre delen av sidan: "Andra deltagare" markera om patient, närstående är med på mötet.
- För att dokumentera i Uppföljningen klicka på knappen **BÖRJA DOKUMENTERA** mitt på sidan.
- Därefter klicka på "SPARA".
- När dokumentationen är klar ska du ange "deltagare" på mötet och klarmarkera och dela ut
- När alla parter klarmarkerat och delat ut ska uppföljningen "Justeras".

Se punkt 11, tillvägagångsättet att dokumentera, justera i planen i SVP flödet

#### För att kontrollera när uppföljningen kan Justeras

- Gå in på "Aktuella patienter ÖPT/ÖRV. Håll musen över aktuell uppföljning
- I denna ruta ser du status när uppföljningen kan justeras (alla parter ska klarmarkera och dela ut)

| ><br><b>त</b> | Aktuella                   | patienter ÖPT/ÖR                              | V                                                                          |                                                           |                    |         |                    |         |                  |   |
|---------------|----------------------------|-----------------------------------------------|----------------------------------------------------------------------------|-----------------------------------------------------------|--------------------|---------|--------------------|---------|------------------|---|
| 2             | Patlent                    | Indatum ÖV<br>ÖV-Enhet                        | Kall uppföljning                                                           | Uppföljning av vpl<br>Vårdplan                            |                    |         | Uppföljning senast | Utdatum | Ansvarig chöl/öl | 8 |
| •             | ÖPT Test<br>19601212-3333  | 2018-03-28<br>Affektiva mottagningen Halmstad | 2018-03-28                                                                 | Uppföljning: 2018-03-28<br>Samordnad plan enligt §7a LPT: | 2018-02            | -15     |                    |         | kk               |   |
| Q             | Hult Hult<br>19500102-0304 | 2018-07-04<br>Affektiva mottagningen Halmstad | 2018-07-04                                                                 | Uppföljning: 2018-07-04                                   |                    |         |                    |         | anna             | 2 |
| ₩             | Sida 1 av 1                |                                               | Mötesdatum<br>2018-07-04 00<br>Förvaltningsrätt<br>Ej angivet<br>Deltagare | Juste<br>:00 Ej ar<br>sdatum                              | ras sena<br>Igivet | ist     |                    |         | 1                | > |
| \$            |                            |                                               | Deltagare<br>Affektiva mot                                                 | tagningen Halmstad                                        | Klar<br>Ja         | Utdelad | Justerad           |         |                  |   |
| <b>≛</b>      |                            |                                               | HE - Vårdpla                                                               | neringsteam Osorterade                                    | Ja                 | Ja      | Nej                |         |                  |   |

- När det är dags att justera uppföljningen klicka på ٠
- Uppföljning: 2018-07-04

se bild ovan.

Uppföljning ÖPT/ÖRV kommer upp •

| Kommunen                  |                                                                            |           |             |             | +                                      |
|---------------------------|----------------------------------------------------------------------------|-----------|-------------|-------------|----------------------------------------|
| Ansvarig enhet/befattni   | ngshavare i kommunen                                                       |           |             |             |                                        |
| text                      |                                                                            |           |             |             |                                        |
| Affektiva mottagnin       | igen Halmstad                                                              |           |             |             |                                        |
| Ansvarig enhet/befattni   | ngshavare psykiatrisk öppenvård                                            |           |             |             |                                        |
| TEXT                      |                                                                            |           |             |             |                                        |
| Villkor för öppen psykiat | trisk tvångsvård enl LPT/LRV                                               |           |             |             |                                        |
| Text                      |                                                                            |           |             |             |                                        |
| Genomförda insatser       |                                                                            |           |             |             |                                        |
| text                      |                                                                            |           |             |             |                                        |
| Verkan av insatser        |                                                                            |           |             |             |                                        |
| text                      |                                                                            |           |             |             |                                        |
|                           |                                                                            |           |             |             |                                        |
| Deltagare                 |                                                                            |           |             |             |                                        |
| Status                    | Organisation                                                               |           | Deltagare   | Justerad av | Atgärder                               |
| 00                        | HE - Vårdplaneringsteam Osorterade - Halmstads kommun<br>Alla professioner |           | eva Skoog   |             | <!! !<!!!<!!!!!!!!!!!!!!!!!!!!!!!!</td |
| 00                        | Affektiva mottagningen Halmstad<br>Alla professioner                       |           | Helena Nord |             |                                        |
| Andra deltagare           |                                                                            |           |             |             |                                        |
| Typ av deltagare          |                                                                            | Namn      |             | Deltagit    |                                        |
| Närstående/Anhörig        |                                                                            |           |             | Nej         |                                        |
| Patient                   |                                                                            | Hult Hult |             | Ja          |                                        |
| Övriga                    |                                                                            |           |             | Nej         |                                        |
| LÄGG TILL NY DOKUMENT     | JUSTERA                                                                    |           |             |             |                                        |

- Här läses dokumentationen från alla deltagande parter ٠
- Klicka på knappen Justera •
- Behov av ändring i uppföljningen efter att den är "Justerad" måste uppföljningen brytas. •

BRYT JUSTERING . Därefter måste alla parter "Justera" på nytt. På uppföljningen finns knappen

Uppföljningen är klar och ska skrivas ut, använd symbolen 🔽 på uppföljningen för att göra utskrift. •

#### 24. Kalla till en ytterligare uppföljning

• Sök fram patienten och arbeta från ÖPT/ÖRV flödet

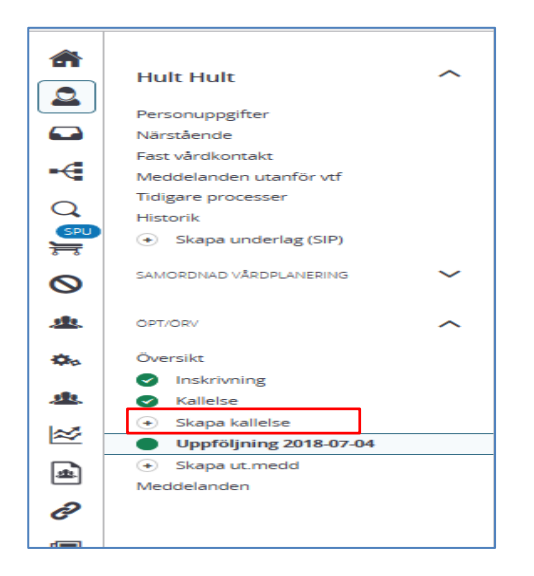

- Klicka på "Skapa kallelse".
- Ny "Uppföljning med aktuellt datum" (2018-07-09) kommer upp och det är här som den nya uppföljningen ska dokumenteras. (Se avsnittet ovan Dokumentation uppföljning ÖPT/ÖRV)
- Föregående Uppföljning (180704) kan läsas genom att klicka på Uppföljning 2018-07-04.

| ÖPT.         | /ORV                   | ^ |
|--------------|------------------------|---|
| Öve          | rsikt                  |   |
| $\checkmark$ | Inskrivning            |   |
|              | Kallelse               | _ |
| $\odot$      | Uppföljning 2018-07-04 |   |
| $\odot$      | Uppföljning 2018-07-09 |   |
| •            | Skapa ut.medd          |   |
| Med          | ddelanden              |   |
|              |                        |   |

• Uppföljningen 2018-07-09 är justerad och klar och ny "Skapa kallelse " kommer fram för att användas vid nästa uppföljning

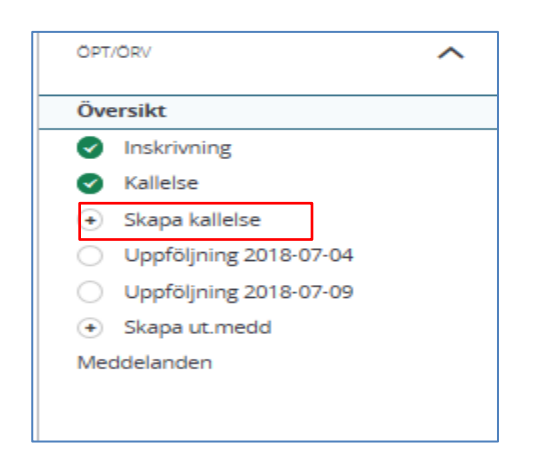

#### 25. Utskrivning från ÖPT/ÖRV

- När patienten ska skrivas ut från ÖPT/ÖRV så avslutas processen i Lifecare
- Sök fram patienten och arbeta från ÖPT/ÖRV flödet
- Klicka på "Skapa ut medd" = Utskrivning öppenvård

|                                            | Utskrivning öppenvård                               |                  |
|--------------------------------------------|-----------------------------------------------------|------------------|
| Hult Hult                                  | Utskrivningsdatum *                                 |                  |
| Personuppgifter                            |                                                     |                  |
| Närstående                                 | Kontaktperson                                       |                  |
| Fast vårdkontakt                           |                                                     |                  |
| Meddelanden utanför vtf                    |                                                     |                  |
| Tidigare processer                         | Övrig information                                   |                  |
| Historik                                   |                                                     |                  |
| + Skapa underlag (SIP)                     |                                                     |                  |
| SAMORDNAD VÅRDPLANERING                    |                                                     |                  |
| OPT/ORV                                    |                                                     |                  |
| Översikt                                   | Meddelandemottagare                                 |                  |
| Inskrivning                                |                                                     |                  |
| Kallelse                                   | Vårdgivare Mottagare                                | Profession       |
| <ul> <li>Skapa kallelse</li> </ul>         | Halmstads kommun HE - Vårdplaneringsteam Osorterade | Välj profession  |
| <ul> <li>Uppföljning 2018-07-04</li> </ul> |                                                     |                  |
| <ul> <li>Uppföljning 2018-07-09</li> </ul> | Lägg t                                              | ill ny mottagare |
| 📀 Skapa ut.medd                            |                                                     |                  |
| Meddelanden 4                              | AVBRYT                                              |                  |
|                                            |                                                     |                  |
|                                            |                                                     |                  |

- Ange utskrivningsdatum
- Klicka på "SKICKA"

#### 26. Gamla processer finns i valet Tidigare Processer

• Här finns gamla vårdflöden som avslutats.

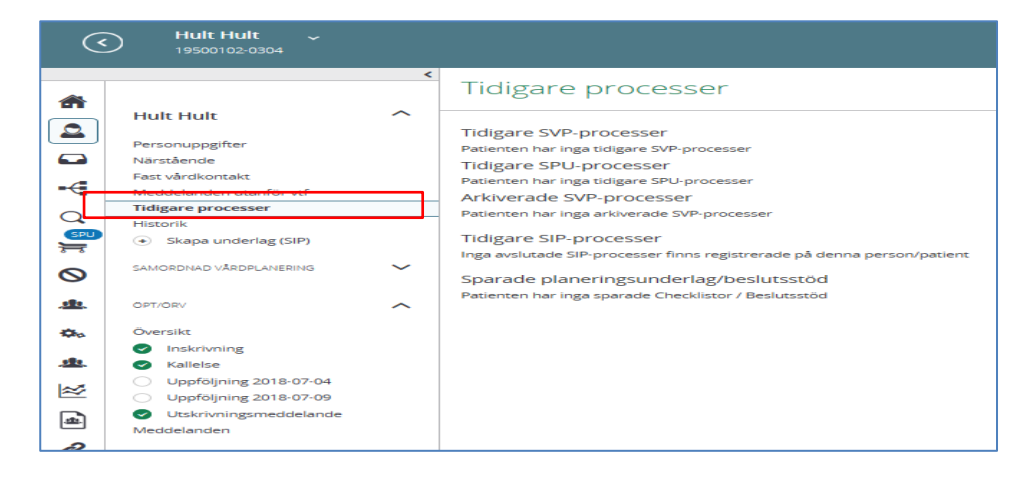